# Inreseformulär till Dominikanska Republiken

Dominikanska Republiken har infört kontroll vid både inresa och utresa. Syftet är att göra det lättare för myndigheterna att spåra covid-19-smitta och minimera ny smittspridning.

I formuläret ska du bland annat fylla i information om ditt flyg, personuppgifter och ditt hotell. Följande sidor ger en överblick.

Undvik gärna översättningsfunktionen i din webbläsaren, och låt formuläret vara på engelska. Detta för att undvika felöversättningar.

Formuläret finns tillgängligt online på <u>eTicket (migracion.gob.do)</u>

Det är obligatoriskt att varje resenär fyller i formuläret innan avresa. Samma formulär ska fyllas i även före hemresan och kan med fördel fyllas i samtidigt som utresan.

Reser du i sällskap kan du registrera alla resenärer vid samma tillfälle.

Var uppmärksam på att myndigheterna med kort varsel kan göra ändringar i formuläret. **Denna** version gäller per den 10 januari 2023

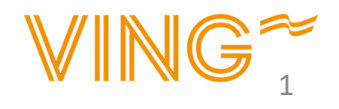

#### Registrering

Börja med att ändra språk till engelska uppe i högra hörnet

Du trycker sedan på knappen "E-TICKET APPLICATION för att starta registreringen.

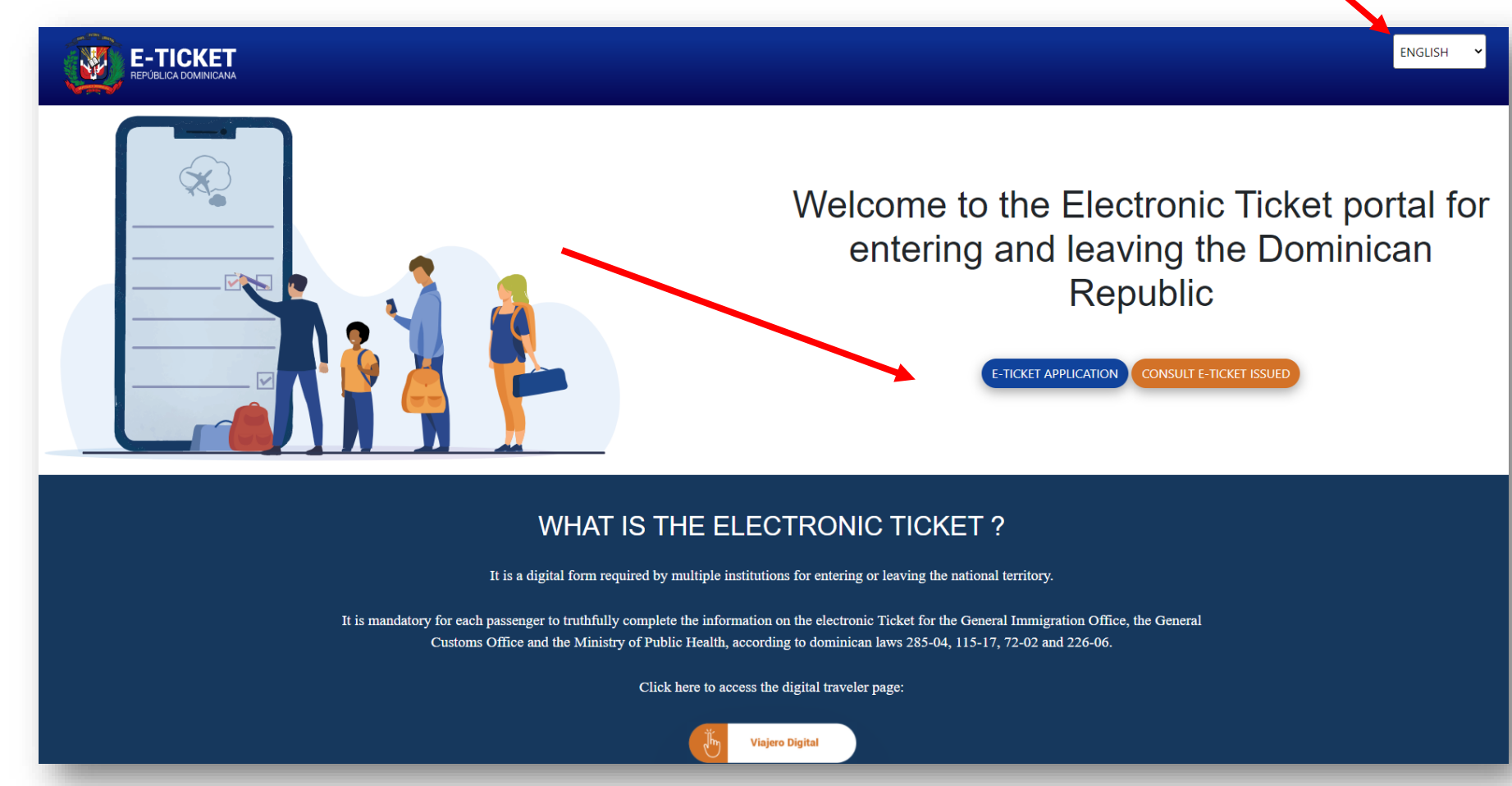

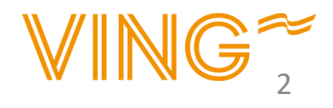

## Registrering

Undvik gärna översättningsfunktionen i din webbläsaren, och låt formuläret vara på engelska. Detta för att undvika felöversättningar. Uppe till höger i fönstret kan du välja engelska.

- 1. Klicka YES **om** ni är fler i sällskapet genom att trycka på markeringen.
- Skriv in hur många personer som reser tillsammans med dig. Du kan max ange 6 personer i samma formulär.
- 3. Du behöver ange vilken relation du har till ditt resesällskap, till exempel familj.
- 4. Kryssa i rutan för att bevisa att du inte är en robot.
- 5. När du kryssat i rutan får du upp en blå rad där det står SUBMIT, klicka på den.

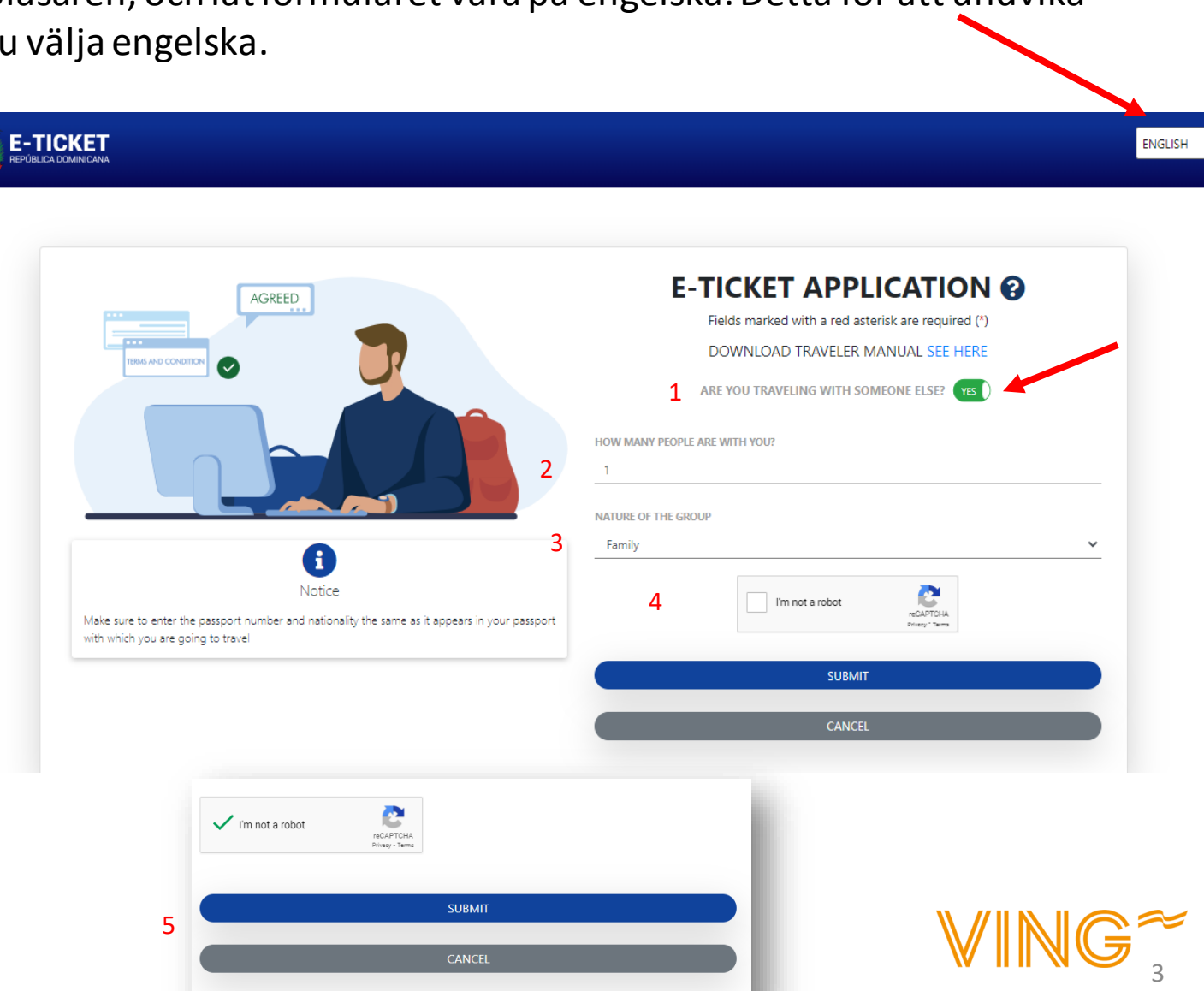

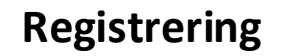

#### APPLICATION CODE : IJXEUS THIS IS YOUR APPLICATION CODE TO ACCESS THE

FORM, PLEASE SAVE IT SECURELY AND DONT SHARE WITH ANYONE.

8

LOGOUT

Du får en ansökningskod som du ska spara och använda ifall du behöver logga in vid ett senare tillfälle. Den skall användas för eget bruk och inte visas för någon.

1. Ange din adress

2. Ange vilket land du kommer ifrån

3. Ange vilken stad

4. Ange kommun

5. Ange postnummer

6. Gör du stopp i andra länder? Om ja, ändra till Yes.

7. Kryssa i Arrival om du fyller i detta formulär för utresan.

8. **Fylls endast i på hemresan.** Klicka då i Departure.

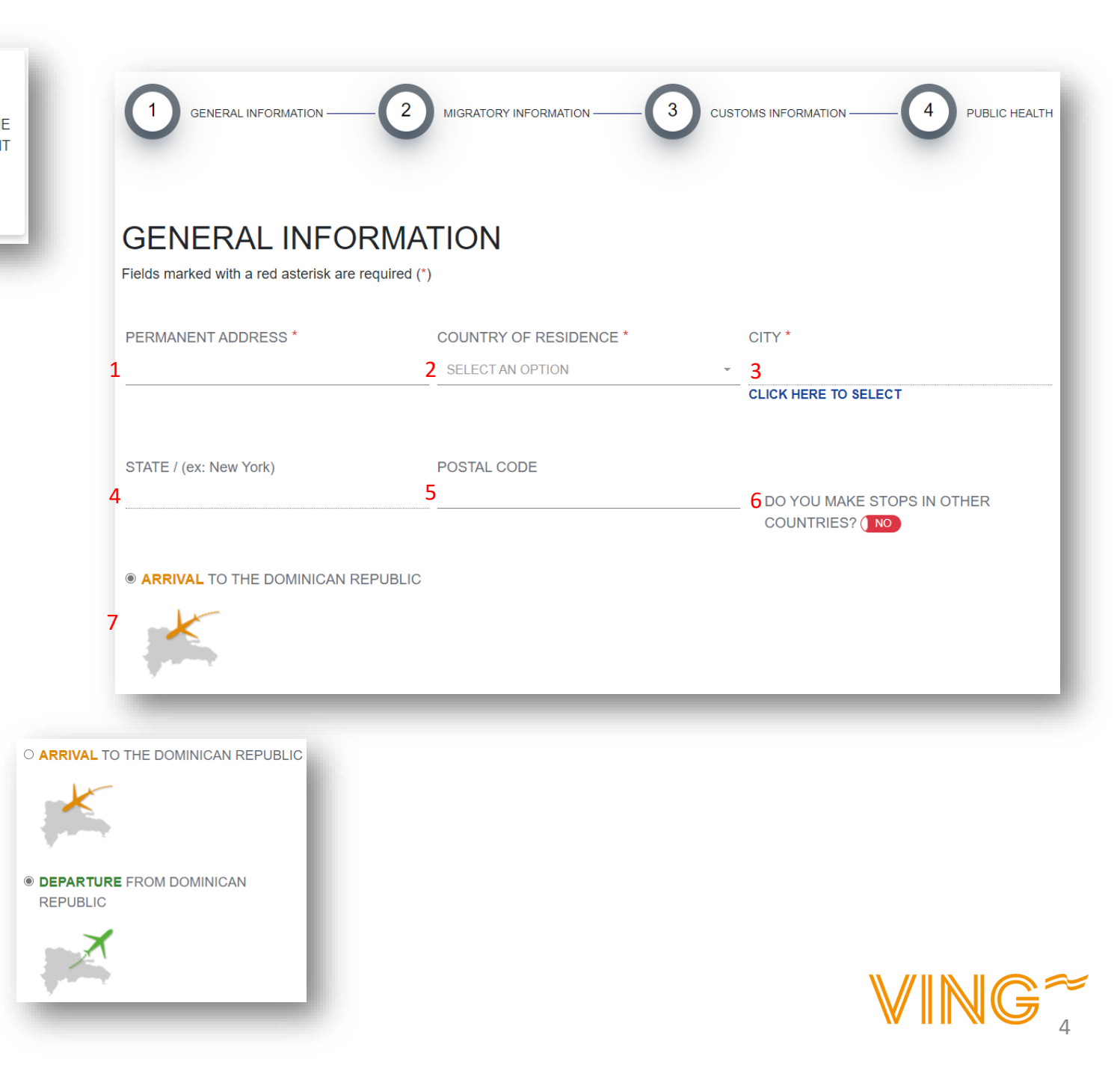

1. Fyll i dina förnamn

2. Fyll i dina efternamn

3. Fyll i födelsedatum

4. Ange kön

5. Ange vilket land du är född i

6. Är ditt födelseland inte samma land som passet är utfärdat i? Ja/Nej

7. Ange nationalitet – endast om du <u>inte</u>har samma födelseland som passet är utfärdat i

8. Fyll i passnummer
 9. Upprepa ditt passnummer

10. Ange civilstånd

#### 11. Ange ditt yrke

12. Fyll i din email adress

#### 13. Fyll i mobilnummer

14. Är du bosatt i Dominikanska Republiken utan medborgarskap? Ja/Nej (Om ja, fyll i residensnummer)

15. Ange hur du kommer bo på Dominikanska Republiken

16. Om du ska bo på hotell ange vilket hotell du ska bo på i rullistan Om du bo privat eller hos familj/vänner behöver du ange adress

|   | NAMES *                                                                                       | LAST NAMES *                                                                                     | DATE OF BIRTH *                                                                                        |
|---|-----------------------------------------------------------------------------------------------|--------------------------------------------------------------------------------------------------|----------------------------------------------------------------------------------------------------|
| L |                                                                                               | 2                                                                                                | 3 mm/dd/yyyy                                                                                           |
|   | GENDER *                                                                                      | PLACE OF BIRTH *                                                                                 |                                                                                                    |
| • | SELECT AN OPTION                                                                              | 5 SELECT AN OPTION                                                                               | O YOUR PLACE OF BIRTH? (YES)                                                                           |
|   | COUNTRY OF NATIONALITY *                                                                      | PASSPORT NUMBER *                                                                                | CONFIRM PASSPORT *                                                                                     |
| 7 | SELECT AN OPTION                                                                              | 8                                                                                                | 9                                                                                                    |
|   | You must put the nationality that appears in the passport with which you are going to travel. | You must put the passport number that appears in the passport with which<br>are going to travel. | you                                                                                                    |
|   |                                                                                               |                                                                                                  |                                                                                                    |
| _ | CIVIL STATUS *                                                                                | OCUPATION *                                                                                      | EMAIL                                                                                                  |
| U | SELECT AN OPTION                                                                              |                                                                                                  | <u>    12                                </u>                                                          |
|   | PHONE NUMBER                                                                                  |                                                                                                  | ○ ARE YOU LODGING IN A PRIVATE RENTAL? (e.g : Airbnb)                                                  |
| 3 | <b>•</b> XXX-XXX-XXXX                                                                         | ARE YOU A FOREIGNER RESIDENT IN THE DOMINICAN REPUBLIC?                                          | <ul> <li>• ARE YOU GOING TO STAY AT A HOTEL?</li> <li>• FAMILY/FRIENDS</li> <li>• OWN HOUSE</li> </ul> |
|   |                                                                                               |                                                                                                  |                                                                                                    |
|   |                                                                                               |                                                                                                  |                                                                                                    |

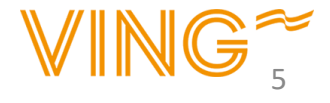

1. Ange din avreseflygplats

2. Ange ditt flygnummer för första flygningen Informationen hittar du på din biljett eller på <u>Min</u> <u>Sida</u>.

3. Ange avresedatum

4. Ange vilken flygplats du landar på. Reser du charter med Sunclass Airlines så landar du på **PUJ Aeropuerto Internacional De Punta Cana** 

5. Ange namn på flygbolaget

6. Ange bokningsnummer (inte obligatoriskt)

7. Ange syftet med resan Om du ska på semester, välj "Leisure"

8. Ange hur många dagar du ska befinna dig på Dominikanska Republiken (inte obligatoriskt)

När du är klar tryck på next

| EMBARKATION PORT * ARN - Stockholm-Arlanda Airport | FLIGHT NUMBER * | 3  | FLIGHT DATE<br>mm/dd/2022  |  |
|----------------------------------------------------|-----------------|----|----------------------------|--|
| DISEMBARKATION PORT *                              | AIRLINE NAME *  |    | FLIGHT CONFIRMATION NUMBER |  |
| SELECT AN OPTION                                   | 55              | 6* |                            |  |
| TRAVEL PURPOSE *                                   | DAYS OF STAYING |    |                            |  |
| SELECT AN OPTION                                   | ~ 8 _1          |    |                            |  |
|                                                    | PREVIOUS STEP   |    | NEXT                       |  |
|                                                    |                 |    |                            |  |

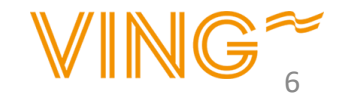

PASSENGER 2

Om du i tidigare steg skrev in att du **reser i sällskap** kommer du nu få fylla i information om dina medresenärer. Ange information om din/dina medresenärer på samma sätt som på sidan 5 i manualen.

Du får upp en ny ruta "DO YOU WANT TO ASSIGN THE SAME HOTEL/ADRESS/RESIDENCE AS THE PRINCIPAL?" Där du trycker YES för att registrera att ni bor på samma hotell.

DO YOU WANT TO ASSIGN THE SAME HOTEL AS THE PRINCIPAL? (YES)

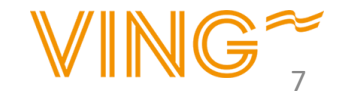

1. Har du eller ditt resesällskap med sig mer än 10.000 USD eller motsvarande i bagaget?

2. Har du med dig levande djur, växter eller livsmedel?

3. Har du med dig varor som du behöver betala skatt för (Som behöver tullas)?

Om du reser i sällskap - gör samma sak för dina medresenärer

|                                                   | Passenger 1                                                                                                    |                                                                                                    | Pas                                                                                               | ssenger 2                                                                                                    |                   |
|---------------------------------------------------|----------------------------------------------------------------------------------------------------|----------------------------------------------------------------------------------------------------|---------------------------------------------------------------------------------------------------|----------------------------------------------------------------------------------------------------|-------------------|
| DO YOU BRI<br>10,000.00 OF                        | ING OR BRING WITH YOU OR IN YOUR LUGGAGE (S),<br>R ITS EQUIVALENT IN ANOTHER ( S) TYPE (S) OF CUR                                                                 | YOU AND / OR YOUR FAMILY MEMBERS<br>RRENCY (S)? (NO                                                                   | , CURRENCY VALUES OR ANOT                                                                         | HER PAYMENT INSTRUMENT, AN AMOUNT IN EXCESS                                                                     | OF USD            |
| DO YOU BRIN                                       | IG WITH YOU OR IN YOUR LUGGAGE LIVE ANIMALS, P                                                                                                    | PLANTS OR FOOD PRODUCTS?                                                                                              |                                                                                                   |                                                                                                    |                   |
| DO YOU BRIN                                       | IG WITH YOU OR IN YOUR BAGGAGE GOODS SUBJEC                                                                                                    | CT TO TAX PAYMENT?                                                                                                    |                                                                                                   |                                                                                                    |                   |
| NOTE: THE PASS                                    | SENGER MAY BRING GOODS OR OBJECTS FOR GIFTS FOR /                                                                                                    | A TOTAL VALUE OF UP TO USD \$ 500.00 (FIVE                                                                            | HUNDRED DOLLARS). THIS EASE (                                                                     | CAN ONLY BE USED AND APPLIED ONCE EVERY (3) MONTHS.                                                             |                   |
| NOTE: THE PRES<br>DECLARATION C<br>REGIME, AND AR | SENTATION OF THIS DECLARATION IS MANDATORY FOR ALL<br>DF INFORMATION FAULTS OR INCOMPLETES MAY ORIGINATI<br>RTICLE 4 OF LAW NO. 155-17 AGAINST WASHING ASSETS. TH | L PASSENGERS WHO LEAVE OR ENTER THE<br>E PENALTIES SUCH AS SEIZURES OF SECUR<br>HIS DECLARATION MUST BE SIGNED BY THE | DR. FOR MINORS, THIS FORM MUS<br>ITIES, OF GOODS AND DEPRIVATIO<br>PASSENGER WHERE IT IS INDICATI | T BE COMPLETED AND SIGNED BY THE RESPONSIBLE ADUL<br>IN OF FREEDOM, ACCORDING TO ARTICLE 200 OF LAW 3489,<br>ED | I. THE<br>OF CUST |
|                                                   |                                                                                                    | PREVIOUS                                                                                                    | STEP                                                                                              | NEXT                                                                                                    |                   |
|                                                   |                                                                                                    |                                                                                                    |                                                                                                   |                                                                                                    |                   |

Texten är på engelska och det är ditt eget ansvar att ta del av informationen. Kan du inte engelska rekommenderar vi att du ber någon du känner om hjälp med att översätta.

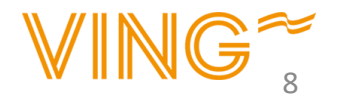

 Har någon hjälpt dig att fylla i formuläret?
 Klicka på Yes för ja och No för nej.

2. Om du trycker ja så fyll i fullständigt namn på personen och vad ni har för relation.

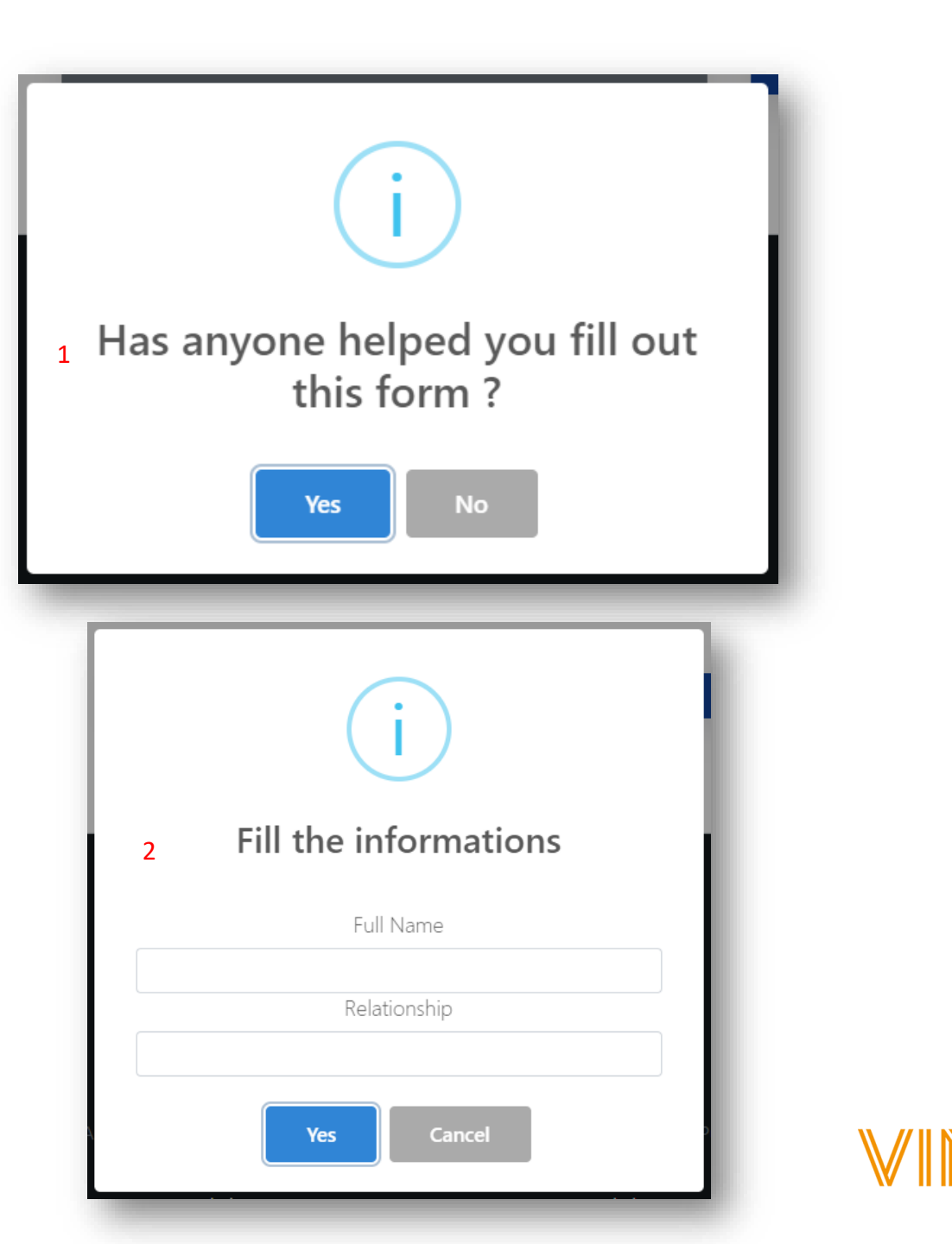

#### Godkännande av villkor

Här ska du acceptera villkoren genom att trycka på OK. Du accepterar då att du fyllt i allting korrekt på heder och samvete.

Texten är på engelska och det är ditt eget ansvar att ta del av informationen. Kan du inte engelska rekommenderar vi att du ber någon du känner om hjälp med att översätta.

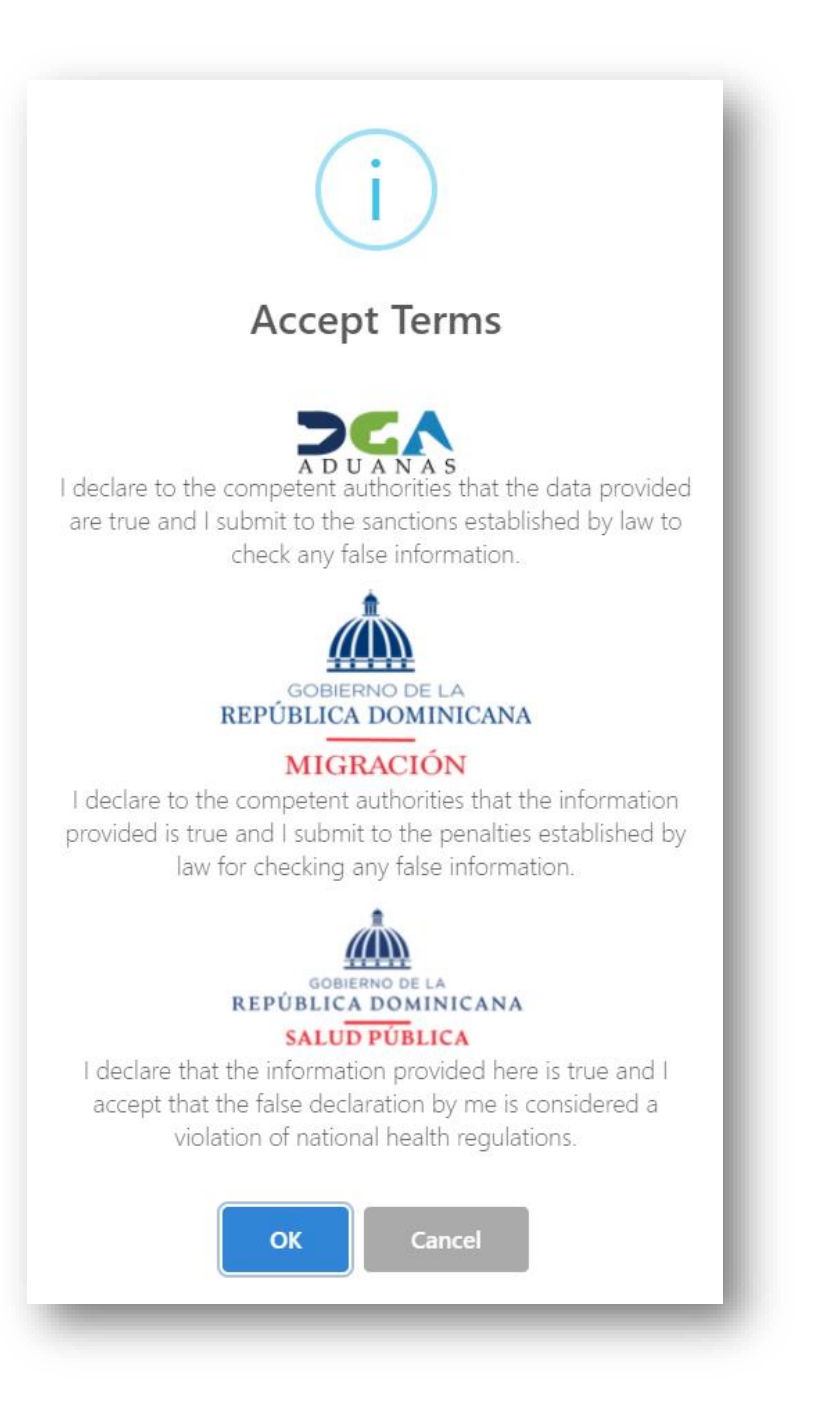

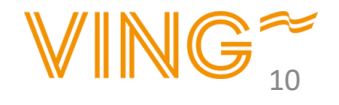

#### Ifyllande av formulär för hemresa

Det är även ett krav att fylla i formuläret inför hemresan från Dominikanska Republiken. Formuläret kan du fylla i redan nu.

Klicka på YES om du vill fylla i formuläret för hemresan nu.

Om du inte väljer att göra det nu så har du möjlighet att göra detta vid ett senare tillfälle, men senast innan hemresa.

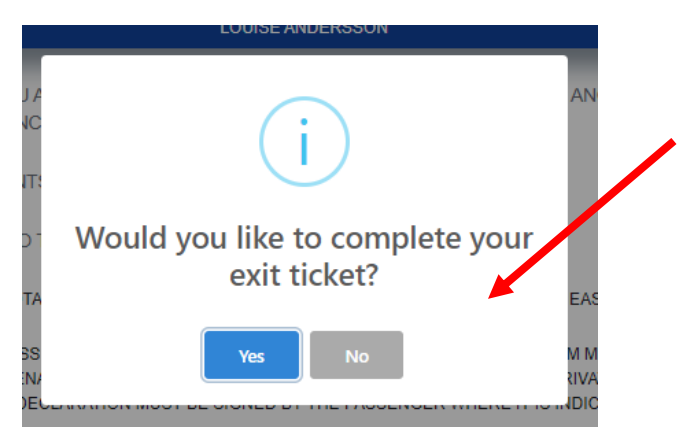

Om du väljer att fylla i information inför din hemresa följ stegen nedan:

- 1. Klicka i vilken/vilka resenärer avreseformuläret gäller
- 2. Ange avreseflygplats
- 3. Ange ankomstflygplats
- 4. Ange flygnummer
- 5. Ange datum för hemresa
- 6. Ange flygbolag
- 7. Ange bokningsnummer (Frivilligt)

|        | Information - Departure Ticket               | × |
|--------|----------------------------------------------|---|
| ١      | DEPARTURE TICKET FOR:                        |   |
| e      | □ LOUISE ANDERSSON 1                         |   |
|        | EMBARKATION PORT * 2                         |   |
|        | PUJ - AEROPUERTO INTERNACIONAL DE PUNTA CANA | • |
|        | DISEMBARKATION PORT *                        |   |
| 1      | ARN - Stockholm-Arlanda Airport 3            | • |
| s      | FLIGHT NUMBER *                              |   |
| D      | 4                                            |   |
| L      | FLIGHT DATE *                                |   |
| E      | mm/dd/yyyy 5                                 | 2 |
| A<br>C | AIRLINE NAME *                               |   |
| l      | SELECT AN OPTION 6                           | Ŧ |
|        | FLIGHT CONFIRMATION NUMBER / PNR             |   |
|        | 7                                            |   |
|        |                                              |   |
|        |                                              |   |
|        | CLOSE                                        | Т |
| -      |                                              |   |

#### Avslutning

När inreseformuläret är korrekt ifyllt får du en QRkod som ska uppvisas på avreseflygplatsen och vid ankomst/avresa till/från Dominikanska Republiken.

Vi rekommenderar att du laddar ner bekräftelsen då det varit svårigheter med att få bekräftelsen skickad per e-post. Om du har möjlighet skriv även ut den så du har den i handen när du ska resa.

Tryck på "Generate PDF" för att öppna och spara ner PDF:en på din dator.

Om du fyllde i information om din ut- och hemresa samtidigt så får du även en QR-kod som gäller för hemresan.

Kom ihåg att spara din applikationskod som du fick i början av formuläret. På nästa sida finns en förklaring ifall du behöver logga in på nytt.

#### VIKTIGT!

Som resenär är du själv ansvarig för att fylla i formuläret korrekt och i tid innan avresa och hemresa. Om du inte fyllt i inreseformuläret kommer du nekas inresa i landet och kommer därför redan vid utresa nekas ombordstigning. I detta fall är det inte möjligt att få resan återbetald.

ARRIVAL TO THE DOMINICAN REPUBLIC

APPLICATION CODE: 8005YG

NAMES: LOUISE ANDERSSON

DATE OF ISSUE: 28/12/2022 MIGRATION: ENTRADA

FLIGHT DATE: 29/12/2022

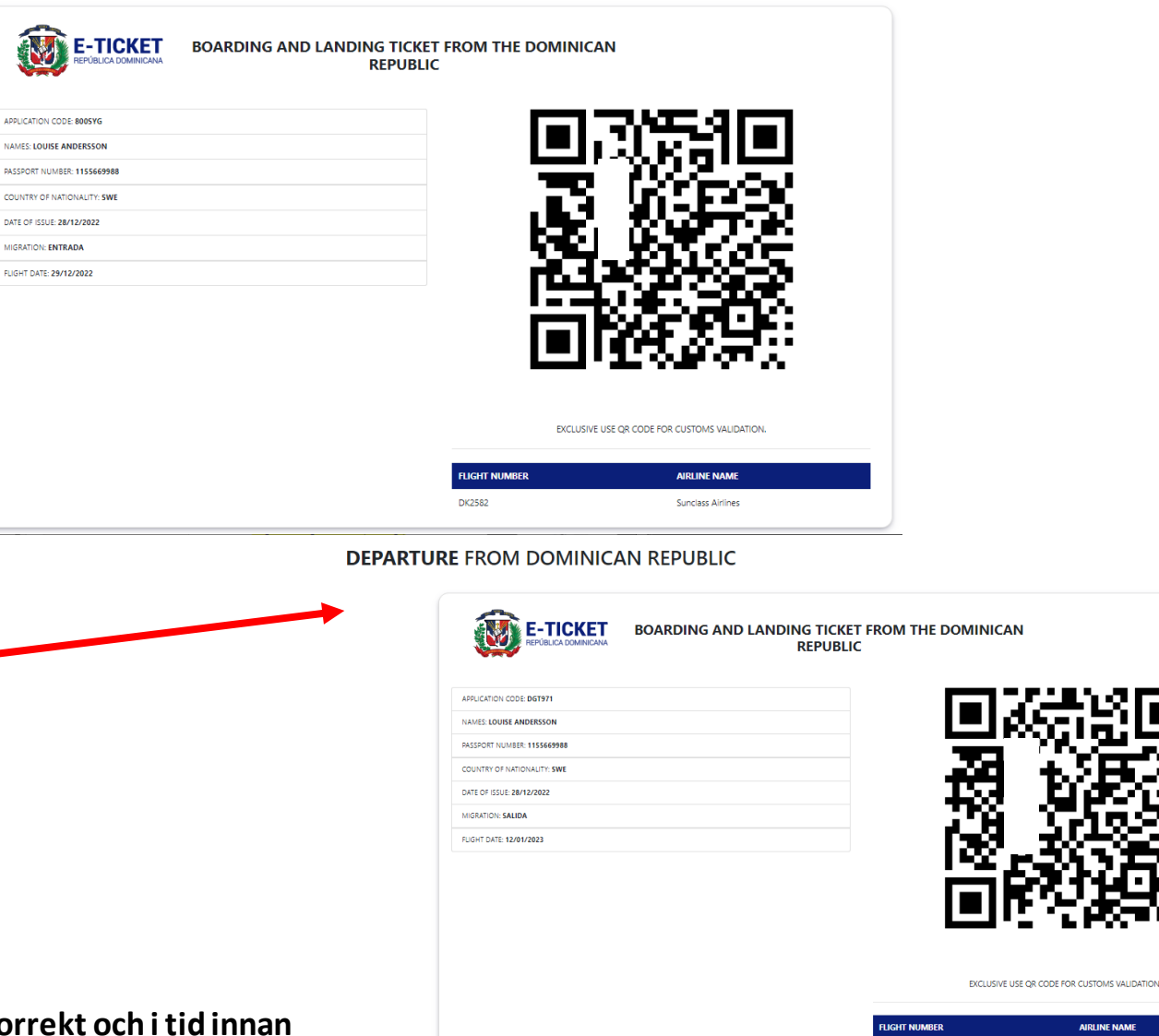

DK2588

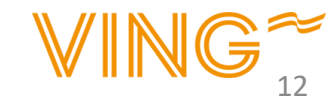

AIRLINE NAM

Sunclass Airlines

# Inloggning

 Ifall du önskar logga in på nytt går du in via samma länk: <u>eTicket (migracion.gob.do)</u> Tryck på "Consult E-ticket Issued"

2. Fyll i din applikationskod och tryck på Access för att få fram din QR-kod på nytt

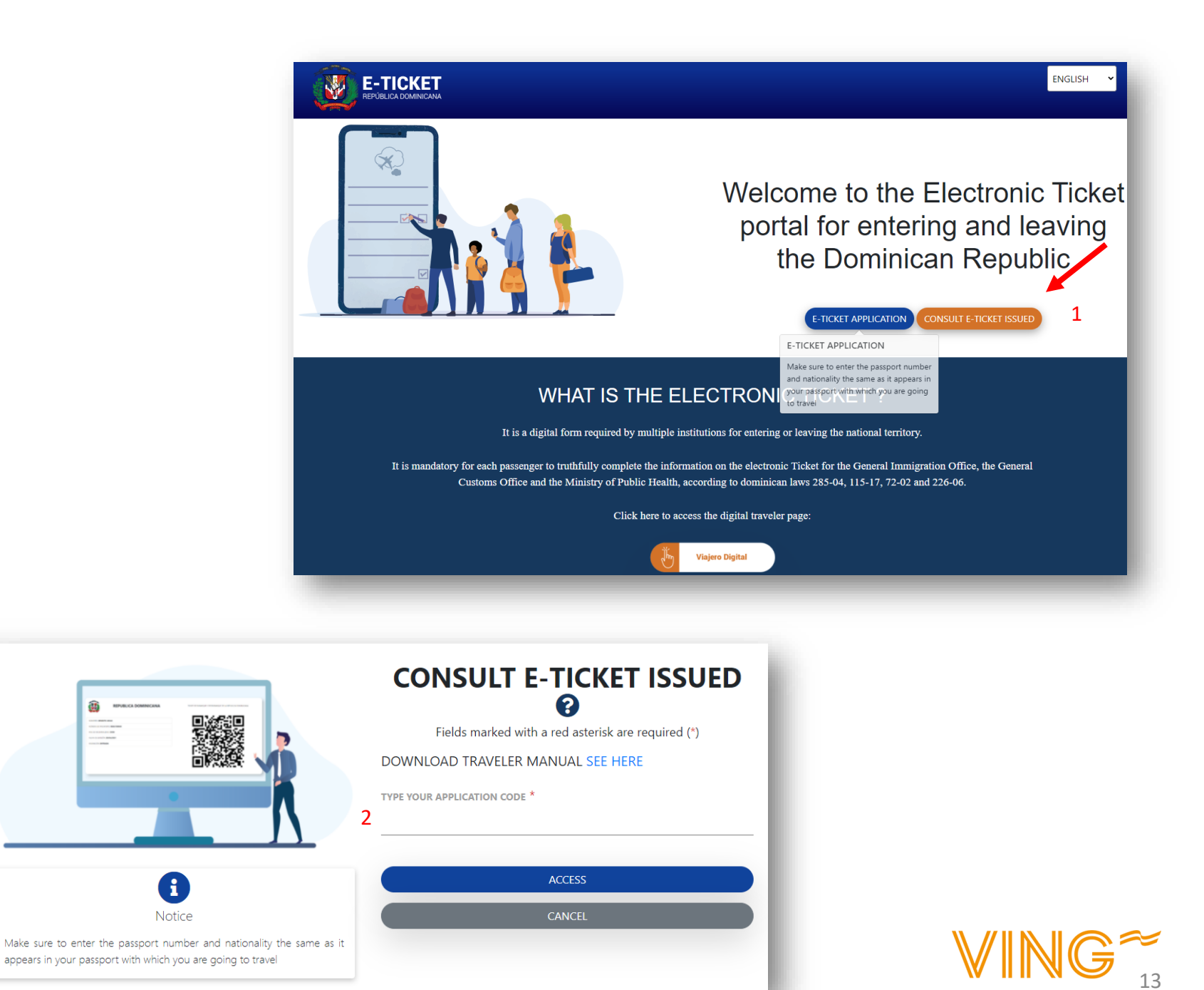